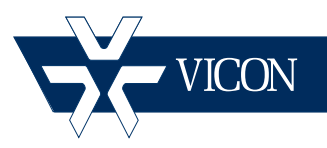

## XX260-00-01

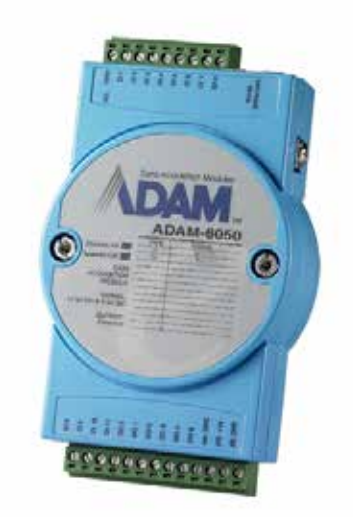

# ADAM-6050 Input/Output Device

#### Vicon Industries Inc., 89 Arkay Drive, Hauppauge, New York 11788 Tel: 631-952-2288 Fax: 631-951-2288 Toll Free: 800-645-9116 24-Hour Technical Support: 800-34-VICON (800-348-4266) UK: 44/(0) 1489-566300

Vicon Industries Inc. does not warrant that the functions contained in this equipment will meet your requirements or that the operation will be entirely error free or perform precisely as described in the documentation. This system has not been designed to be used in life-critical situations and must not be used for this purpose.

### www.vicon-security.com

Document Number: 8009-8260-00-01 Product specifications subject to change without notice.

## ADAM-6050 I/O Device

## Introduction

The information in this manual covers installation, programming and operation for the ADAM-6050 I/O device. The installation procedures should only be performed by a qualified technician using approved materials in accordance with the national Electrical Code ANSI/NFPA 70, state and local wiring codes.

#### Note

Read all of the instructions completely before installing or operating this equipment

The ADAM-6050 IP I/O device fits seamlessly into an existing ViconNet network to allow external alarm inputs and outputs to any NVR, Workstation or Kollector DVR. The unit provides 12 digital inputs (sensors) and 6 digital outputs (relays). This high-density I/O module has a built-in 10/100 based-T interface for seamless Ethernet connectivity. The unit is compatible with Windows® XP, Vista<sup>™</sup> and 7.0 operating systems and ViconNet 6.6 and higher.

#### Note

The ADAM-6050 is intended to be used strictly as an input/output device with ViconNet NVRs. It has many other features that are not supported for ViconNet applications.

## Installation

Connections are made using the RJ-45 LAN connector and the plug-in terminal blocks for power, inputs and outputs.

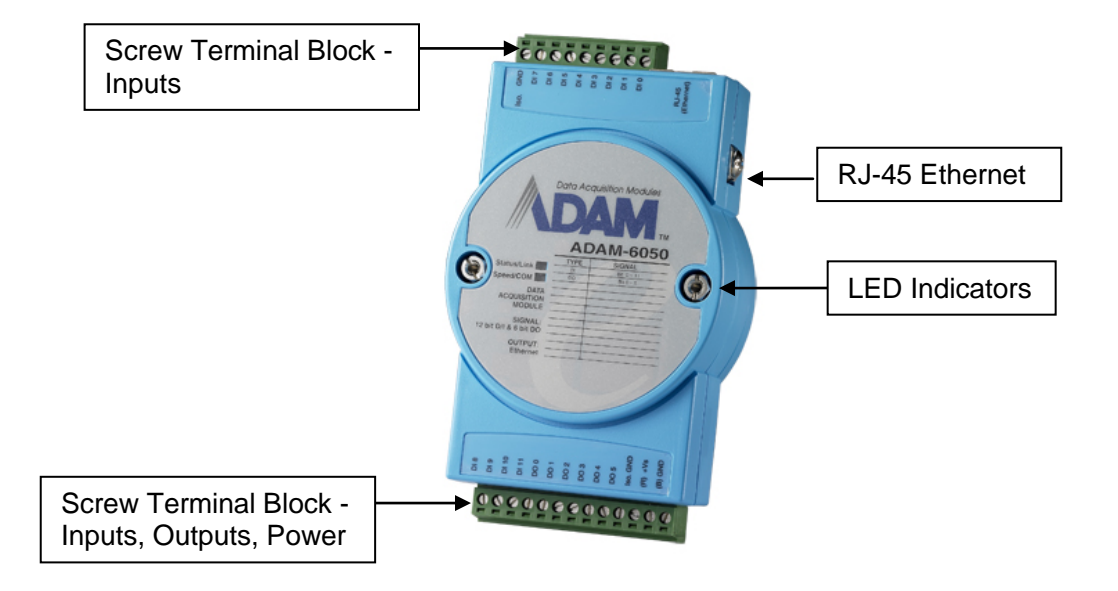

- Ethernet/LAN connection RJ-45; for IP network connectivity
- Digital Inputs screw terminal for 12 digital inputs (DI0-11),
- Digital outputs screw terminal for 6 digital outputs (DO0-5).
- Power screw terminal for 24 VDC power
- LEDs two status LEDs indicate Status/Speed and Connectivity/Communication. Red indicator blinks when module is running and is on steadily with Ethernet speed is below 100 Mbps; green indicator is on when connected to Ethernet and blinks when data is being transmitted or received via Ethernet.

#### Note

Vicon strongly recommends the use of line conditioners, voltage regulators and uninterruptible power supply systems (UPS) to prevent voltage fluctuations that can affect operation and cause damage to the equipment.

#### Warning

Do not apply power to any unit until all connections are properly made.

### Mounting

The ADAM-6050 is supplied with a mounting bracket that can be can be installed onto any selected surface, or a DIN rail adapter, that allows it to be mounted onto any compatible DIN rail.

## Wiring and Connections

#### Power Wiring (power supply not included)

The ADAM-6050 is designed for a standard industrial unregulated 24 VDC power supply, but accepts any power unit that supplies with the range of +10 - +30 VDC. Screw terminals +Vs and GND are for power supply wiring (wires should be at least 2 mm); +Vs (R) is for red and GND (B) is for black wire.

#### I/O Wiring

The ADAM-6050 uses a plug-in screw terminal block for the interface between the I/O modules and field devices.

### Connection to the ViconNet System

In order to find the ADAM-6050 on the network and assign it an IP address, download the ADAM.NET Utility software that is on the CD provided with the unit. Once the Utility is downloaded, a shortcut to the Utility will be placed on the PC desktop.

#### Notes

Installation of ADAM.NET requires that .NET Framework 1.1 or later is installed.

The utility searches for the ADAM unit on the LAN and might not be able to find it if it's behind a router or a wireless device. If this happens, plug the unit to the same switch the PC is on for the configuration steps.

Double click the shortcut icon. The ADAM-6050 (Advantech) GUI displays. Select ADAM5000 TCP\_6000 from the Module list on the left. The following screen displays.

| Search      | 🚰 Advantech Adam.NET Utility (V | Vin32) Version 2.00.06                                                |                                       |              |  |  |  |
|-------------|---------------------------------|-----------------------------------------------------------------------|---------------------------------------|--------------|--|--|--|
| Modules     | File Tools Setup Help           |                                                                       |                                       |              |  |  |  |
|             |                                 |                                                                       |                                       |              |  |  |  |
| Module List |                                 | ADAM-6050 18-ch isolated digital I/O module<br>Channel setting Modbus |                                       |              |  |  |  |
|             |                                 |                                                                       |                                       |              |  |  |  |
|             |                                 |                                                                       |                                       | DO 0 🔽 WDT   |  |  |  |
|             |                                 |                                                                       |                                       | DO 1 🔽 WDT   |  |  |  |
|             |                                 | DI 2                                                                  | DI 8                                  |              |  |  |  |
|             |                                 | DI 3                                                                  | DIA                                   | D0 3 🗌 🗆 WDT |  |  |  |
|             |                                 | DI 4                                                                  | DI 10                                 |              |  |  |  |
|             |                                 |                                                                       |                                       | D0 5 🔽 WDT   |  |  |  |
|             |                                 | Turn on WDT checkded channel                                          | when WDT triggered                    | Apply WDT    |  |  |  |
|             |                                 | WDT(Fail save value of commnicat                                      | ion): Correlates with host idle(timed | put)         |  |  |  |
|             |                                 |                                                                       |                                       |              |  |  |  |
|             |                                 |                                                                       |                                       |              |  |  |  |

Click the Search Modules <u>s</u>icon from the toolbar. The system will search all ADAM-6050 modules on the network to find the IP address of this ADAM-6050.

#### Note

If it is the first use of the ADAM-6050, the default IP is 10.0.0.1 and it will be found under Others in the Module list.

Click on the unit and change IP Address, Subnet Mask and Default Gateway according to your network settings; make sure it will be reachable from the PC it is connecting to. The Module list will be refreshed with the new IP address of the ADAM-6050. Select the unit and the display area will change. Select Password tab and enter password, if required (default is 0000000); press Apply.

There are 2 ways to see the ADAM-6050 module. They are selected by the tab at the top of the display area, Channel setting or Modbus. From these screens, the value of each input can be set to be Closed (0) or Open (1) for dry contact; for wet contact, 0 is for 0-3 VDC and 1 is for 10-30 VDC.

#### **Channel Setting**

The LED button next to the DI number displays the value of the digital input.

| ADAM-6050 18-ch isolated digital I/O r | 4DAM-6050 18-ch isolated digital I/O module |            |  |  |  |  |  |
|----------------------------------------|---------------------------------------------|------------|--|--|--|--|--|
| Channel setting Modbus                 |                                             |            |  |  |  |  |  |
|                                        | DI 6                                        |            |  |  |  |  |  |
|                                        | DI 7                                        | DO 1 WDT   |  |  |  |  |  |
|                                        | DI8                                         | DD 2       |  |  |  |  |  |
| DI 3                                   | DI 9                                        | DD 3 🔽 WDT |  |  |  |  |  |
| DI 4                                   | DI 10                                       |            |  |  |  |  |  |
| DI 5                                   | DI 11                                       | DO 5 🔽 WDT |  |  |  |  |  |
| Turn on WDT checkded channe            | when WDT triggered                          | Apply WDT  |  |  |  |  |  |
| WDT(Fail save value of commnical       | ion): Correlates with host idle(timeou      | it)        |  |  |  |  |  |

#### Modbus

| Location | Type | Value | Description | Mode         |  |
|----------|------|-------|-------------|--------------|--|
| 00001    | Bit  | 1     | DIO         | DI           |  |
| 00002    | Bit  | 1     | DI 1        | DI           |  |
| 00003    | Bit  | 1     | DI 2        | DI           |  |
| 00004    | Bit  | 1     | DI 3        | DI           |  |
| 00005    | Bit  | 1     | DI 4        | DI           |  |
| 00006    | Bit  | 1     | D15         | DI           |  |
| 00007    | Bit  | 1     | DIG         | DI           |  |
| 00008    | Bit  | 1     | DI 7        | DI           |  |
| 00009    | Bit  | 1     | DIS         | DI           |  |
| 00010    | Bit  | 1     | DIS         | DI           |  |
| 00011    | Bit  | 1     | DI 10       | DI           |  |
| 00012    | Bit  | 1     | DI 11       | DI           |  |
| 00017    | Bit  | 0     | DO 0        | Pulse output |  |
| 00018    | Bit  | 0     | DO 1        | DO           |  |
| 00019    | Bit  | 0     | D0 2        | DO           |  |
| 00020    | Bit  | 0     | DO 3        | DO           |  |
| 00021    | Bit  | 0     | DO 4        | DO           |  |
| 00022    | Bit  | 0     | DO 5        | DO           |  |
|          |      |       |             |              |  |
|          |      |       |             |              |  |

#### Note

The sensors of the ADAM-6050 are numbered from 0 to 11, where the sensors of ViconNet are numbered from 1 to 12 (for example, in order to activate sensor 1 in ViconNet, physical sensor 0 in the ADAM-6050 should be activated). The same is true for relays (numbered 0 to 5 in the ADAM-6050 and 1 to 6 in ViconNet).

#### Adding the ADAM-6050 to ViconNet\

It is necessary to have the driver for the ADAM-6050 in the ViconNet software running on the PC that it will be connected to. This driver is included in ViconNet version 6.6 and higher.

From the ViconNet System Settings, select the Controls & Events button. The Controls & Events Drivers Settings window displays. Click Add Drivers.

| Driver                                                                                | Baud rate                          | e Port                           | COM Address     | Auto Start | Version                | Interface                               | IP Address                                                                 | Add Driver   |
|---------------------------------------------------------------------------------------|------------------------------------|----------------------------------|-----------------|------------|------------------------|-----------------------------------------|----------------------------------------------------------------------------|--------------|
| OnBoardRelay.dll                                                                      | 2400                               | COMO                             | -1              | Off        | 258                    | COMM                                    | NA                                                                         |              |
| ViconTcpKeypad                                                                        | dli NA                             | 3559                             | NA              | On         | 258                    | Network                                 | NA                                                                         | Edit Driver  |
|                                                                                       |                                    |                                  |                 |            |                        |                                         |                                                                            | Delete Drive |
|                                                                                       |                                    |                                  |                 |            |                        |                                         |                                                                            |              |
|                                                                                       |                                    |                                  |                 |            |                        |                                         |                                                                            | Close        |
| Priver Configura                                                                      | tion Selec                         | t Interface<br>C COM Inte        | rface 🤇         | Network Ir | iterface               |                                         |                                                                            |              |
| ) <b>river Configur</b> a<br>Driver Name:                                             | tion                               | t Interface<br>C COM Inte        | rface 6         | Network Ir | iterface               | Auto sta                                | art<br>trol will be activated                                              | Save         |
| <b>Driver Configura</b><br>Driver Name:<br>Driver Version:                            | tion<br>AdamAlarmBox               | t Interface<br>C COM Inte        | eríace <b>(</b> | Network Ir | iterface               | Auto sta                                | art<br>trol will be activated<br>matically during restart.                 | Save<br>Undo |
| Driver Configura<br>Driver Name:<br>Driver Version:<br>Comm Informati                 | AdamAlarmBox<br>258                | t Interface<br>COM Inte          | erface (        | Network Ir | nterface               | Auto sta<br>I Cor<br>auto               | art<br>trol will be activated<br>amatically during restart.                | Save<br>Undo |
| Driver Configura<br>Driver Name:<br>Driver Version:<br>Comm Informati<br>Port Number: | Ition<br>AdamAlarmBox<br>258<br>on | t Interface<br>C COM Inte<br>dll | arface (        | Network Ir | nterface<br>Informatio | Auto sta<br>Cor<br>auto<br>n<br>• Netwo | art<br>trol will be activated<br>smatically during restart.<br>rork Client | Save<br>Undo |
| D <b>river Configura</b><br>Driver Name:<br>Driver Version:                           | tion<br>AdamAlarmBox               | t Interface<br>O COM Inte        | nface (         | Network Ir | iterface               | Auto sta                                | art<br>trol will be activated<br>matically during restart.                 | Save         |

#### Note

At this time, only one ADAM-6050 unit can be added to a single Vicon PC.

The driver for the ADAM-6050 installs with ViconNet version 6.6 and higher. From the Driver name dropdown list, select the driver, AdamAlarmBox.dll. Be sure to check AutoStart.

Enter the IP address of ADAM-6050. The Port Number is **502**; be sure your firewall is open to this port. Click Save.

After this setup and the application restart, ADAM-6050 will be seen in the Controls display area and should show online.

|          | *vicon                                                                            | NVR | Peak v6.6                                                      | Schedule/Macro Br                                      | sports Setup                                                  | Logout 💶 🗶    |
|----------|-----------------------------------------------------------------------------------|-----|----------------------------------------------------------------|--------------------------------------------------------|---------------------------------------------------------------|---------------|
|          | VICON PC<br>User (admin<br>Nucleus // UCOS PC<br>Site May<br>Site May<br>ViconNet |     | ¥vicor                                                         | Ker                                                    | ¥vı                                                           | CON           |
| Controls | Audio Pieture Matrix Econolis (* 1972)<br>Centrals<br>ADAM 6920 (* Alam Box       |     | ¥vicor                                                         | Ker                                                    | ¥vı                                                           | CONNET        |
|          | Control is Drifine                                                                |     | Playtiack<br>Manual Record<br>S 6 7<br>Low Bandwidth<br>Create | = >   ) > >2<br>< < < < <    < > 2<br>< < < < <    < < | Stap I<br>Stap I<br>Book<br>No. of Recording C<br>Scheduler s | Acco<br>mark. |

Sensors can be defined and macros can be created to react upon alarm to these sensors. This is done through the Alarm Setup Wizard window. Refer to the complete ViconNet manual for details.

| Alarm Setup Wizard<br>Site Name: KFORCEDEMO-V6 | <b>1</b><br>73 IP Address: 69.74.63.85 |
|------------------------------------------------|----------------------------------------|
| Select the detector to be activated            |                                        |
| 🛸 External Alarm                               | Detector Name:                         |
| 🕺 Video Analytics Alarm                        | Concert 1                              |
| Sensor 1                                       | Sensor                                 |
| Sensor 2                                       | Detector Type:                         |
| Sensor 3                                       | Conner                                 |
| Sensor 4                                       | Sensor                                 |
| Sensor 5                                       | Sensor - Dry contact                   |
| 🖸 Sensor 6                                     |                                        |
| Sensor 7                                       |                                        |
| Sensor 8                                       |                                        |
| 🖸 Sensor 9                                     |                                        |
| Sensor 10                                      |                                        |
| C Sensor 11                                    |                                        |
| 🖸 Sensor 12                                    |                                        |
| << Back Nex                                    | t >> Finish Cancel                     |

When an alarm occurs, the Alarm Notification in ViconNet will display. Additionally, they can then used in macros and will show up when setting up a relay macro. Refer to the full Vicon manual for details.

| ALARM                                                    |            |            |             |           |            |  |  |
|----------------------------------------------------------|------------|------------|-------------|-----------|------------|--|--|
| Combine alarms which occur within: 02:00 🛟 (mm:ss) Apply |            |            |             |           |            |  |  |
| Alarm Source                                             | Alarm Type | Local Time | Remote Time | Site Name | Activation |  |  |
| - 🛛 🗖 Sensor1                                            | Sensor     | 10:41:00 A | 10:41:00 A  | Vicon-PC  | 1          |  |  |
| 🛛 🗉 🗹 Sensor1                                            | Sensor     | 09:57:33 A | 09:57:33 A  | Vicon-PC  | 1          |  |  |
|                                                          |            |            |             |           |            |  |  |
|                                                          |            |            |             |           |            |  |  |
|                                                          |            |            |             |           |            |  |  |
|                                                          |            |            |             |           |            |  |  |
|                                                          |            |            |             |           |            |  |  |
|                                                          |            |            |             |           |            |  |  |
|                                                          |            |            |             |           |            |  |  |
| •                                                        |            | III        |             |           | •          |  |  |
| V Mute                                                   |            | OK         |             |           |            |  |  |

## Troubleshooting

After setting the IP address, adding it to Controls & Events and doing all other settings (i.e., port 502), the ADAM-6050 may not come online in the system or have any available sensors when setting up alarms.

To fix this, from the Adam.net Utility, select the local IP of the device and then click the Access Control tab. Make sure that *Controlled by IP address* is selected and that *no Security IP/MAC Setting* is enabled (nothing in the EnableDisable column should be checked). Click Apply.

Go back to ViconNet and exit to the O.S. Open the application, add the ADAM-6050 device again in Devices & Controls. Go back to Alarms and select Add detector; sensors 1-12 should be available.

| J Advantech Adam.NET Utility (Win32) | Version 2.00.06                                                                                                    | the survey of the survey of th |  |  |  |  |
|--------------------------------------|----------------------------------------------------------------------------------------------------|----------------------------------------------------------------------------------------------------|--|--|--|--|
| <u>File Tools Setup H</u> elp        |                                                                                                    |                                                                                                    |  |  |  |  |
| 🕒 💽 🔍 📲 🖋 🕨 💼                        |                                                                                                    |                                                                                                    |  |  |  |  |
|                                      | Information   Network   RS-485/WDT   Stream   Password   Firmware   Peer to Peer/Event   Access Control  <br>Controlled By<br>© IP address C MAC address Refresh Apply |                                                                                                    |  |  |  |  |
| 0.10.10.12010000                     | Security IP/MAC Setting                                                                                                    |                                                                                                    |  |  |  |  |
| DAM4500_5510Series                   | Enable/Disabl                                                                                                    |                                                                                                    |  |  |  |  |
| Favorites group                      |                                                                                                    | Apply Apply all                                                                                                    |  |  |  |  |
| ¥                                    |                                                                                                    | Apply                                                                                                    |  |  |  |  |
|                                      |                                                                                                    | Apply                                                                                                    |  |  |  |  |
|                                      | T 3. 0 0 0 0                                                                                                    | Apply                                                                                                    |  |  |  |  |
|                                      |                                                                                                    | Apply                                                                                                    |  |  |  |  |
|                                      | 5. 0 0 0 0                                                                                                    | Apply                                                                                                    |  |  |  |  |
|                                      | <b>6</b> . <b>0</b> . <b>0</b> . <b>0</b>                                                                                                    | Apply                                                                                                    |  |  |  |  |
|                                      | 7. 0.0.0                                                                                                    | Apply                                                                                                    |  |  |  |  |
|                                      |                                                                                                    |                                                                                                    |  |  |  |  |
|                                      |                                                                                                    |                                                                                                    |  |  |  |  |
|                                      |                                                                                                    |                                                                                                    |  |  |  |  |
|                                      |                                                                                                    |                                                                                                    |  |  |  |  |
|                                      |                                                                                                    |                                                                                                    |  |  |  |  |

If it is necessary to check the IP address of the unit, or change it, it can be done through the Network tab.

| Advantech Adam.NET Utility (Win32)                                                                                                    | Version 2.00.06                                                                                                    | States and States and States                                                                                                    |             | Concession and the subscription of the |
|----------------------------------------------------------------------------------------------------|----------------------------------------------------------------------------------------------------|----------------------------------------------------------------------------------------------------|-------------|----------------------------------------|
| ile <u>T</u> ools <u>S</u> etup <u>H</u> elp                                                                                                    |                                                                                                    |                                                                                                    |             |                                        |
| े 🔚 ९ 🕫 🖉 🕨 📾                                                                                                    |                                                                                                    |                                                                                                    |             |                                        |
| Continue of the second second se | Information (Network))  <br>Network: Setting<br>MAC: Address :<br>IP: Address :<br>Submet: Address :<br>Default: Gateway:<br>Host Idle (Timeout): | 15:485/WDT Stream Password Remvare   [00:00:05:F1:19:62] [10:10:10:60] [25:25:25:50] [10:10:10:246]   [10:10:10:246] [20:00:05:00] [10:00:02:00] [10:00:02:00]   [10:00:02:00:00:00:00:00:00:00:00:00:00:00 | Peerto Peer | Event Access Control Apply change      |

## **Shipping Instructions**

Use the following procedure when returning a unit to the factory:

1. Call or write Vicon for a Return Authorization (R.A.) at one of the locations listed below. Record the name of the Vicon employee who issued the R.A.

Vicon Industries Inc. 89 Arkay Drive Hauppauge, NY 11788 Phone: 631-952-2288; Toll-Free: 1-800-645-9116; Fax: 631-951-2288

For service or returns from countries in Europe, contact:

Vicon Industries (U.K.) Ltd Brunel Way Fareham, PO15 5TX United Kingdom Phone: +44 (0)1489/566300; Fax: +44 (0)1489/566322

- 2. Attach a sheet of paper to the unit with the following information:
  - a. Name and address of the company returning the unit
  - b. Name of the Vicon employee who issued the R.A.
  - c. R. A. number
  - d. Brief description of the installation
  - e. Complete description of the problem and circumstances under which it occurs
  - f. Unit's original date of purchase, if still under warranty
- 3. Pack the unit carefully. Use the original shipping carton or its equivalent for maximum protection.
- 4. Mark the R.A. number on the outside of the carton on the shipping label.

### Vicon Standard Equipment Warranty

Vicon Industries Inc. (the "Company") warrants your equipment to be free from defects in material and workmanship under Normal Use from the date of original retail purchase for a period of three years, with the following exceptions:

- 1. Monitors, all models: One year from date of original retail purchase.
- 2. Uninterruptible Power Supplies: Two years from date of original retail purchase.
- 3. VDR-700 Recorder Series: One year from date of original retail purchase.
- 4. V5616MUX: One year from date of original retail purchase.
- 5. Arecont Cameras: One year from date of original retail purchase.
- 6. FMC series fiber-optic media converters and associated accessories: Lifetime warranty.
- For PTZ cameras, "Normal Use" excludes prolonged use of lens and pan-and-tilt motors, gear heads, and gears due to continuous use of "autopan" or "tour" modes of operation. Such continuous operation is outside the scope of this warranty.
- 8. Any product sold as "special" or not listed in Vicon's commercial price list: One year from date of original retail purchase.

Date of retail purchase is the date original end-user takes possession of the equipment, or, at the sole discretion of the Company, the date the equipment first becomes operational by the original end-user.

The sole remedy under this Warranty is that defective equipment be repaired or (at the Company's option) replaced, at Company repair centers, provided the equipment has been authorized for return by the Company, and the return shipment is prepaid in accordance with policy.

The Company will not be obligated to repair or replace equipment showing abuse or damage, or to parts which in the judgment of the Company are not defective, or any equipment which may have been tampered with, altered, misused, or been subject to unauthorized repair.

Software supplied either separately or in hardware is furnished on an "As Is" basis. Vicon does not warrant that such software shall be error (bug) free. Software support via telephone, if provided at no cost, may be discontinued at any time without notice at Vicon's sole discretion. Vicon reserves the right to make changes to its software in any of its products at any time and without notice.

# This Warranty is in lieu of all other conditions and warranties express or implied as to the Goods, including any warranty of merchantability or fitness and the remedy specified in this Warranty is in lieu of all other remedies available to the Purchaser.

No one is authorized to assume any liability on behalf of the Company, or impose any obligations on it in connection with the sale of any Goods, other than that which is specified above. In no event will the Company be liable for indirect, special, incidental, consequential, or other damages, whether arising from interrupted equipment operation, loss of data, replacement of equipment or software, costs or repairs undertaken by the Purchaser, or other causes.

This warranty applies to all sales made by the Company or its dealers and shall be governed by the laws of New York State without regard to its conflict of laws principles. This Warranty shall be enforceable against the Company only in the courts located in the State of New York.

The form of this Warranty is effective May 4, 2012.

THE TERMS OF THIS WARRANTY APPLY ONLY TO SALES MADE WHILE THIS WARRANTY IS IN EFFECT. THIS WARRANTY SHALL BE OF NO EFFECT IF AT THE TIME OF SALE A DIFFERENT WARRANTY IS POSTED ON THE COMPANY'S WEBSITE, *WWW.VICON-SECURITY.COM.* IN THAT EVENT, THE TERMS OF THE POSTED WARRANTY SHALL APPLY EXCLUSIVELY.

Vicon Part Number: 8006-9010-03-10 Rev 0512

### Vicon Industries Inc.

#### **Corporate Headquarters**

89 Arkay Drive Hauppauge, New York 11788 631-952-2288 800-645-9116 Fax: 631-951-2288

#### Vicon Europe

Headquarters Brunel Way Fareham, PO15 5TX United Kingdom +44 (0) 1489 566300 Fax: +44 (0) 1489 566322

#### Vicon Germany

Kornstieg 3 D-24537 Neumuenster Phone: +49 (0) 4321 8790 Fax: +49 (0) 4321 879 97

#### Far East Office

Unit 5, 17/F, Metropole Square 2 On Yiu Street, Shatin New Territories, Hong Kong (852) 2145-7118 Fax: (852) 2145-7117

Internet Address: www.vicon-security.com

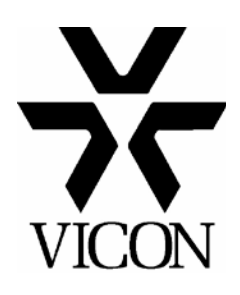